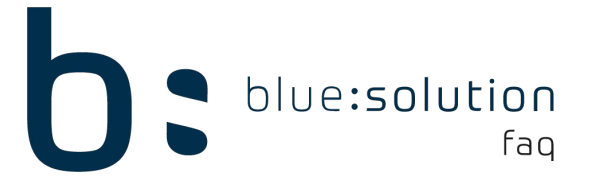

## Abweichende Rechnungsempfänger hinterlegen

Wenn Sie für einen Kunden eine abweichende Rechnungsanschrift hinterlegen möchten, folgen Sie dieser Anleitung.

Zunächst begeben Sie sich in den Kundenstamm über den Reiter [Stammdaten] > [Kunden]. Um für einen Kunden eine abweichende Rechnungsanschrift zu hinterlegen, müssen Sie diesen zunächst als separaten Kunden anlegen. Haben Sie dies getan, wählen Sie den Kunden aus, welcher die Rechnungsanschrift zugeteilt bekommen soll. Gehen Sie auf den Reiter [Konditionen] und klicken auf [Bearbeiten]. Hier können Sie nun unter [Abweichende Anschriften] den abweichenden Rechnungsempfänger und gegebenenfalls auch eine abweichende Lieferanschrift angeben.

| 💄 Kunden 🗙                                                                                      |                      |               |                 |          |            |                                                     |                               |                       |            |          |
|-------------------------------------------------------------------------------------------------|----------------------|---------------|-----------------|----------|------------|-----------------------------------------------------|-------------------------------|-----------------------|------------|----------|
| 🔀 Schließen 🕂 Neu 🔺 Bearbeiten — Löschen 🖌 Speichern 💥 Verwerfen 📑 Weiteres 🔻 🎆 Tabellenansicht |                      |               |                 |          |            |                                                     |                               |                       |            |          |
| Anschrift Ansp                                                                                  | prechpartner [1] Ban | k Konditioner | n 🗊 Hinweis     | stext (į | ) Bilder   | Umsatz                                              | <ol> <li>Bemerkung</li> </ol> | Zusatzfelder          | r Historie | Kontakte |
| Zu-/Abschlag                                                                                    |                      | 0,00 %        | Preisbildung    | Angabe   | n zur Steu | zur Steuerpflicht Abweichende Anschriften Mobile Se |                               |                       |            |          |
| Skonto                                                                                          | 3,00 %               |               | Rechnungsen     | mpfänger | 10000      |                                                     | HÜTTER M.                     | HÜTTER MARIA, MÜNSTER |            |          |
| Skontotage < 1 Tage >                                                                           |                      |               | Lieferanschrift |          | 10000 [    |                                                     | HÜTTER M.                     | HÜTTER MARIA, MÜNSTER |            |          |
| Kunde nie m                                                                                     | iahnen               |               |                 |          |            |                                                     |                               |                       |            |          |